# Установка приложения Mobile SMARTS на мобильное устройство с OC Android по USB

Последние изменения: 2024-03-26

В процессе разворачивания облачной базы вам будет предложено подключить к ней новое мобильное устройство. Это необходимо для того, чтобы можно было работать на устройстве и передавать полученные на нем данные в базу Клеверенс (для дальнейшего учета и контроля).

Процесс подключения к облачной базе устройства с OC Android происходит по инструкции «Как подключить Android к облачной базе». Одним из способов является установка приложения на устройство с помощью специальной утилиты через USB-кабель. Рассмотрим его подробнее.

Добавление мобильного устройства

#### 2. Выберите способ установки приложения

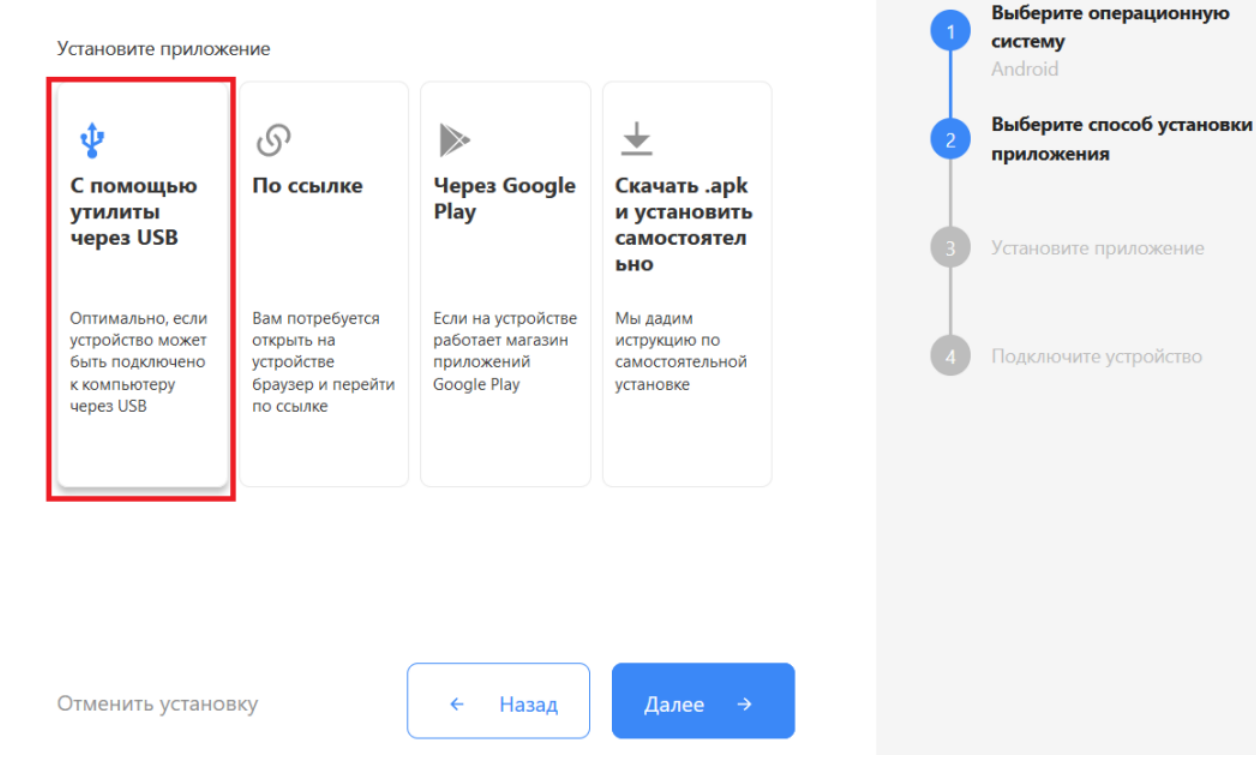

1. Порядок первичных действий кратко описан на экране ПК.

3. Установите приложение Выберите операционную систему Скачайте утилиту для установки приложения Магазин 15, Базовый на мобильное устройство через USB Выберите способ установки • 🗄 Скачайте утилиту приложения С помощью утилиты через USB • Подключите ваше устройство по USB • Запустите утилиту на ПК Установите приложение • Установите приложение на устройство Ознакомиться с подробной инструкцией по установке на Win CE/Mobile и на Android Подключите устройство

2. После того как они выполнены, запустите скачанную утилиту и подключите ваше устройство к ПК с помощью USB-кабеля.

 $\times$ 

d

Далее

👸 Установка клиента на мобильное устройство

Отменить установку

Добавление мобильного устройства

### Подключите мобильное устройство по USB

Назад

#### Для мобильных устройств на OC Windows

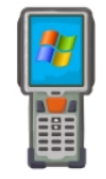

Для Windows устройств необходимо подключить мобильное устройство через USB-кабель. При определении устройства программой ActiveSync (Windows XP) или <u>Центром устройств</u> <u>Windows Mobile</u> окно установки откроется автоматически.

 Для мобильных устройств на OC Android

 Для Android-устройств необходимо скачать и установить программу-клиент.

 Список проверенного оборудования можно посмотреть здесь.

 Инструкция по установке файла APK на мобильное устройство Android здесь.

 Загрузить на Google play

Обратите внимание, что у подключенного устройства должна быть разрешена передача файлов и режим отладки по USB.

3. После того как утилита определит устройство, нажмите кнопку «Установить».

## Обнаружено Android - устройство

|  | Список проверенного оборудования можно посмотреть здесь.                                                                                    |
|--|----------------------------------------------------------------------------------------------------|
|  | Инструкция по установке файла APK на мобильное устройство<br>Android <u>здесь</u> .                                                         |
|  | Sarpyзить на Google play                                                                                                    |
|  | Доступна установка через ADB                                                                                                    |
|  | 🗌 Полноэкранный заблокированный режим (киоск)                                                                                               |
|  | 🗌 Автозапуск при загрузке устройства                                                                                                    |
|  | Внимание!!! Если вы установите приложение в режиме<br>киоска, то удалить его вы сможете только сбросом<br>устройства до заводских настроек. |
|  | Установить                                                                                                    |
|  |                                                                                                    |

4. Вам будет предложено скачать установочный файл приложения для ТСД с сайта «Клеверенс». Нажмите «Да», после чего скачивание и установка приложения на устройство начнутся автоматически.

|                                                                                                    | Установка Android клиента                                              |
|----------------------------------------------------------------------------------------------------|------------------------------------------------------------------------|
| Установка Android клиента                                                                                              | ВНИМАНИЕ! Процесс может занять<br>значительное время (более 10 минут). |
| В выбранной базе отсутствует дистрибутив Android<br>клиента. Скачать последнюю версию с сайта<br>http://cleverence.ru? | Установка приложения на устройстве                                     |
| Да Нет                                                                                                    | Отмена                                                                 |

5. После завершения установки вы можете сразу же открыть приложение на ТСД.

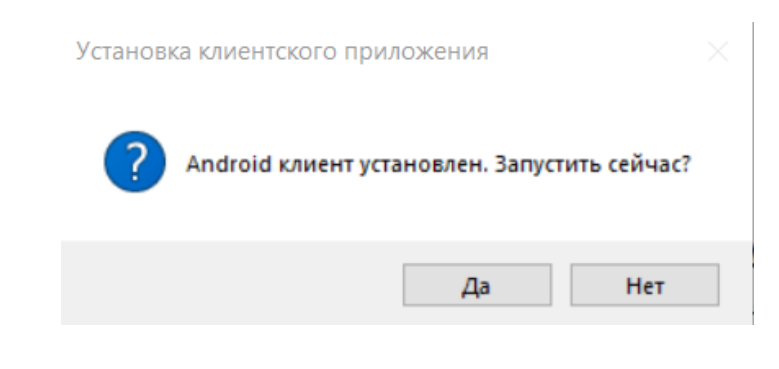

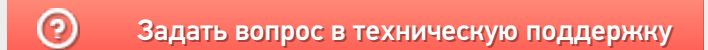